### 1.商品券申込(アプリ操作)

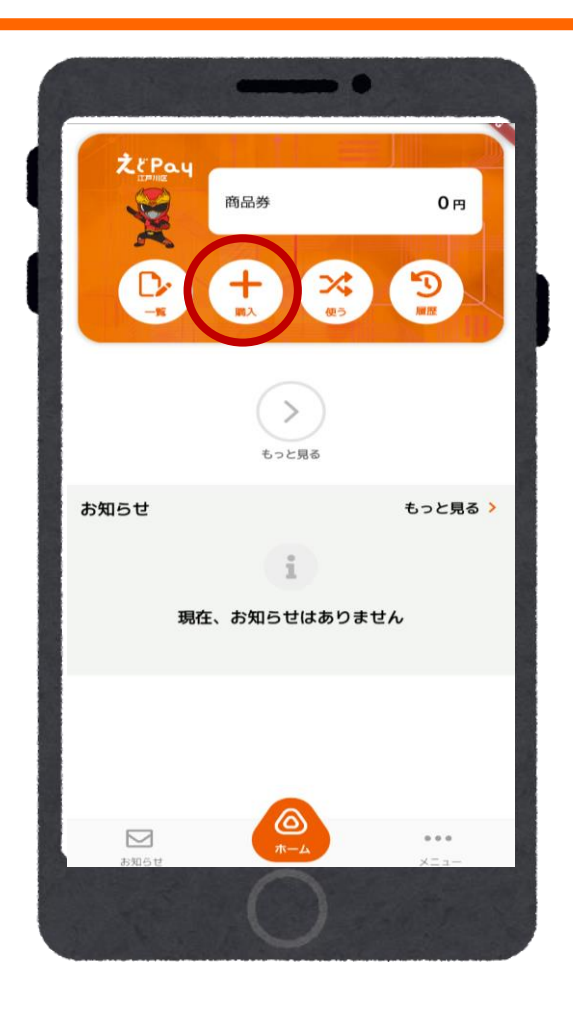

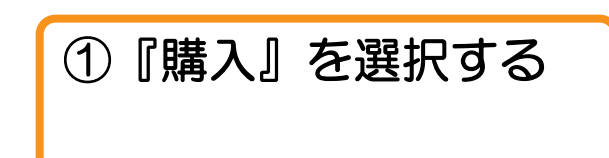

| J |
|---|
|   |
|   |
|   |
|   |
|   |
|   |
|   |
|   |
|   |

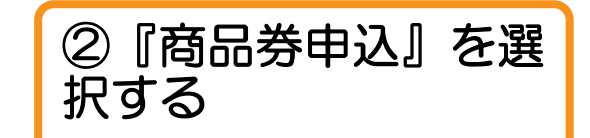

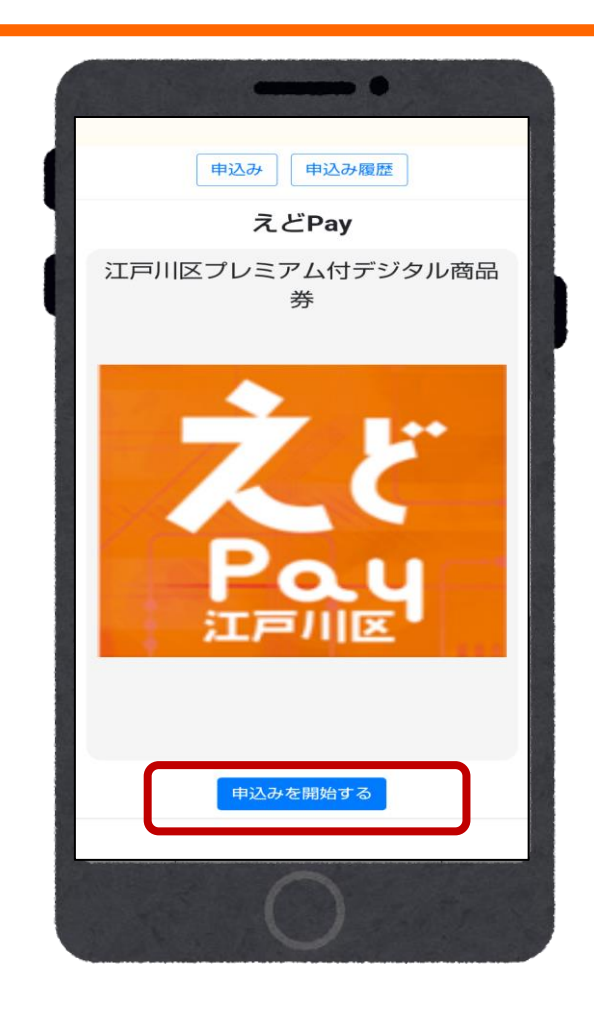

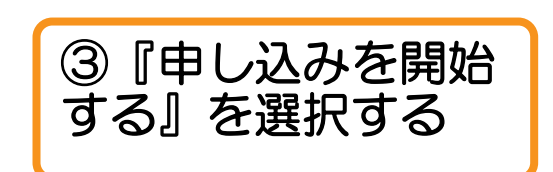

## 1.商品券申込(アプリ操作)

|                                                                                                    | - •                                                 |     | •                                                 |   |
|----------------------------------------------------------------------------------------------------|-----------------------------------------------------|-----|---------------------------------------------------|---|
| 10:15                                                                                                    | NI • • • • • • • • • • • • • • • • • • •            |     | 生年月日*                                             |   |
| プロフィ                                                                                                    | - <i>ル</i>                                          | l l | 西暦 ~ / 月 ~ / 日 ~                                  |   |
| お申し込みには入力必須項目の登録が必要で<br>す。<br>*英語表記の場合はすべて大文字で入力してく<br>ださい。<br>*丁目・番地・号は、半角数字で入力をお願い<br>いたします。<br>例)1-2-3<br>*建物名と部屋番号がある場合は必ず入力をし<br>てください。<br>*必須項目 |                                                     |     | 郵便番号*<br>半角数字7桁<br>部道府県*<br>「郵便番号から住所検索」で自動入力されます | þ |
| 姓 (漢字)* 名                                                                                                    | (漢字)*                                               |     | 市区町村*                                             |   |
| 漢字<br>セイ (カナ)*<br>全角カナ<br>生<br>印<br>部<br>の男性<br>女性<br>の<br>半<br>(1983 ~) / 11<br>ご住所<br>111<br>〇                                                      | 奥字<br>イ (カナ) <sup>★</sup><br>注角カナ<br>その他<br>✓ / 1 ✓ |     | 「豚狸番号から住所検索」で自動入力されます<br>番地*<br>建物名・部屋番号<br>度る    |   |
| お客様情報の入力が必要です。                                                                                                    |                                                     |     |                                                   |   |

※事前に入力済の場合は、入力した内容が反映されます※

# 1.商品券申込(アプリ操作)

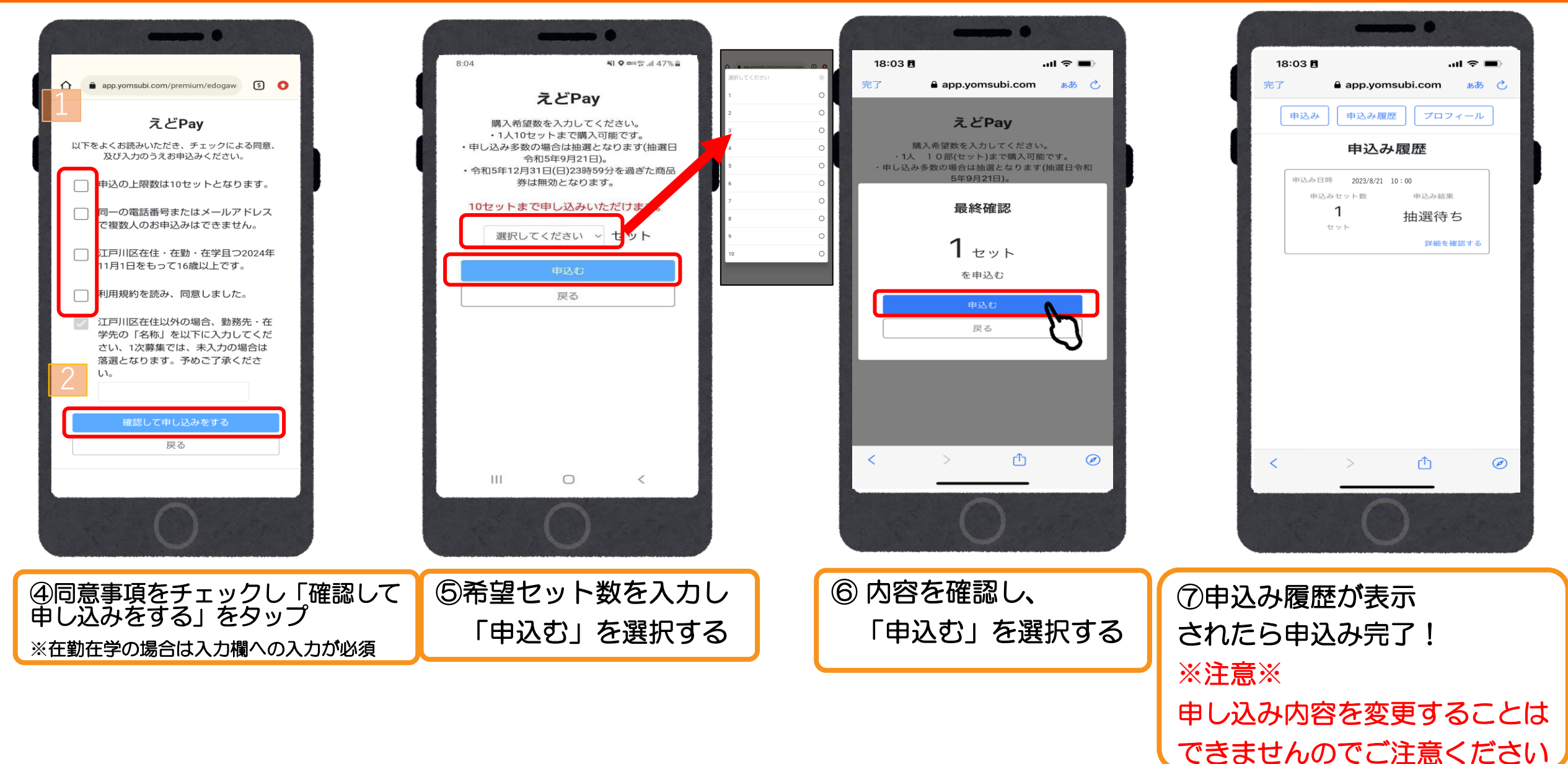

## 2.当落結果の確認(アプリ操作)

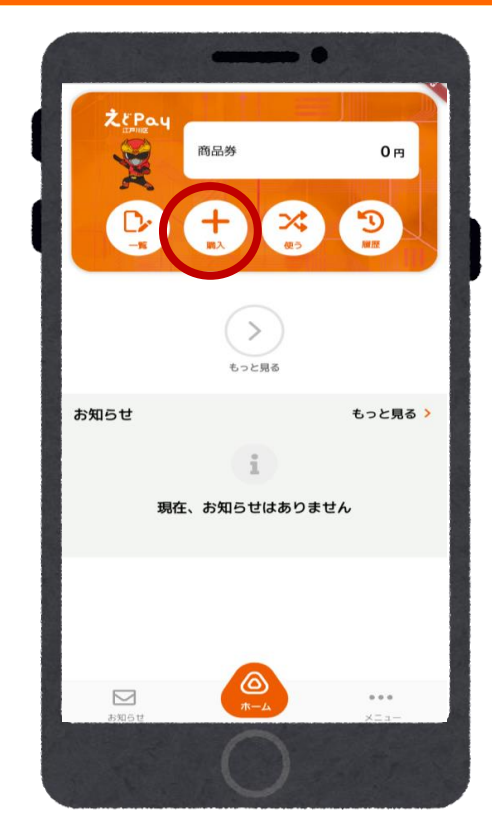

『購入』を選択す

1

Š

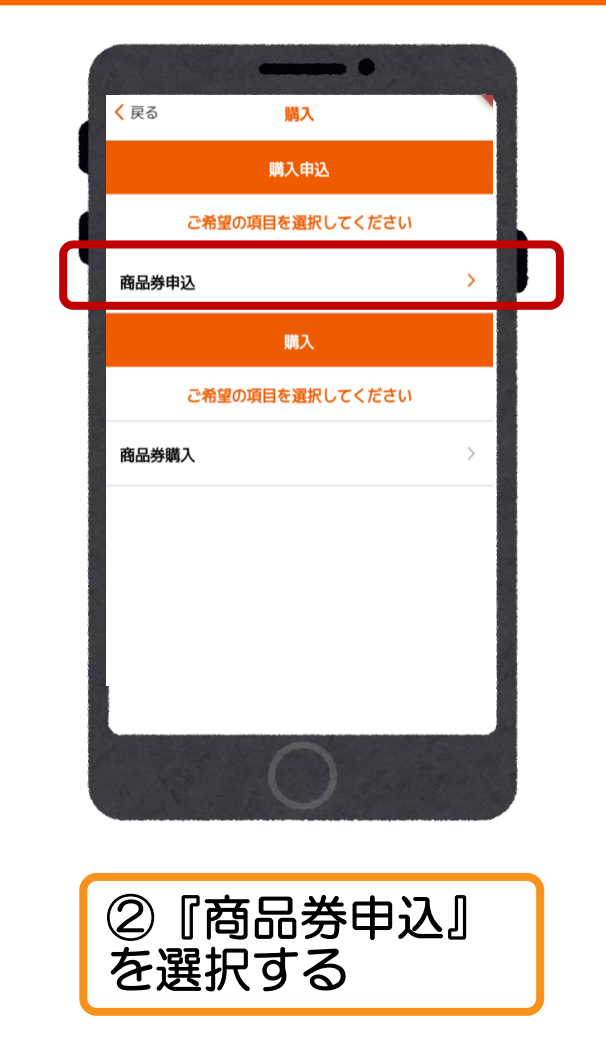

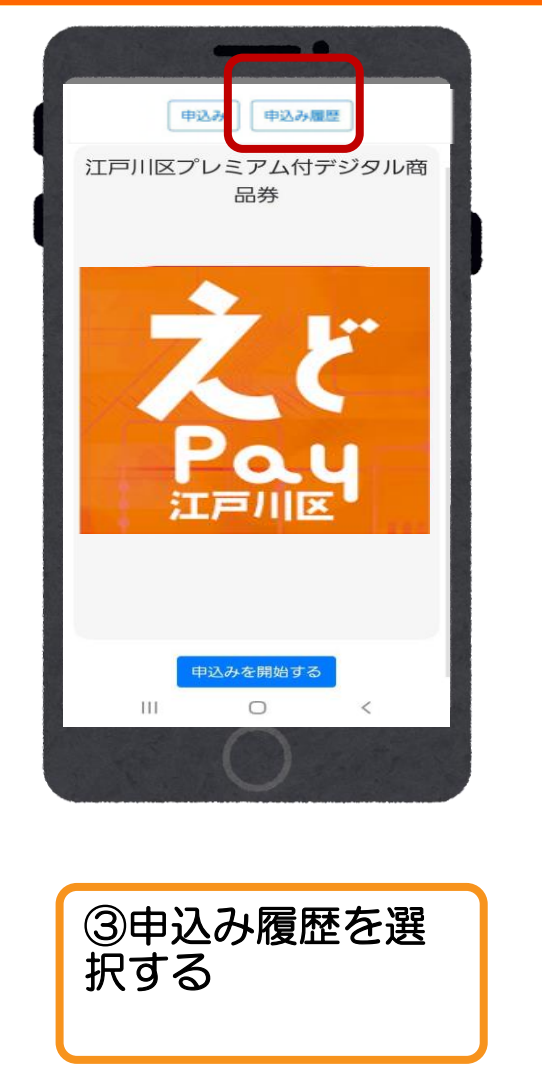

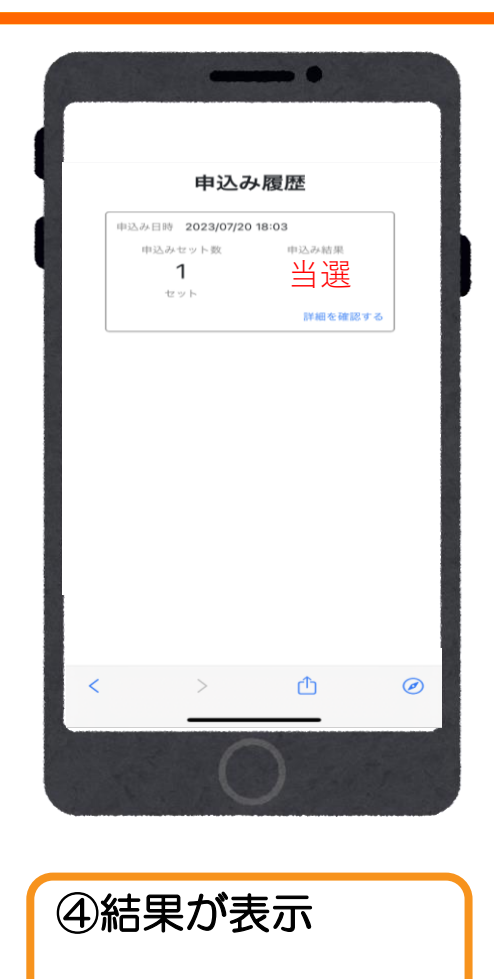

# 3.商品券の購入(アプリ操作)

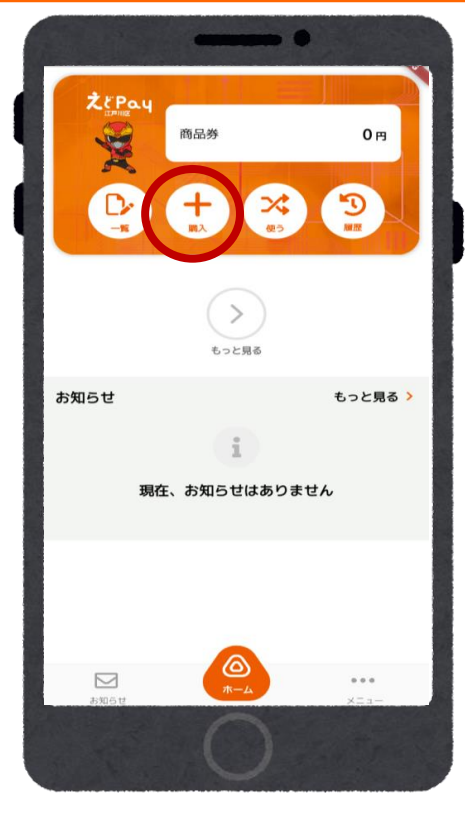

①上図赤枠部分を

タップ

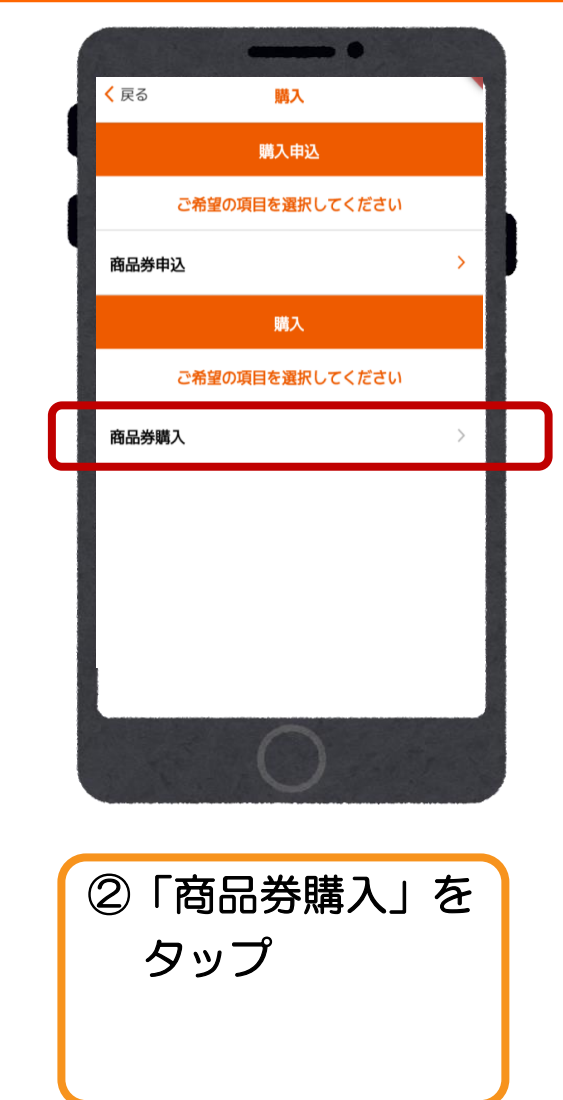

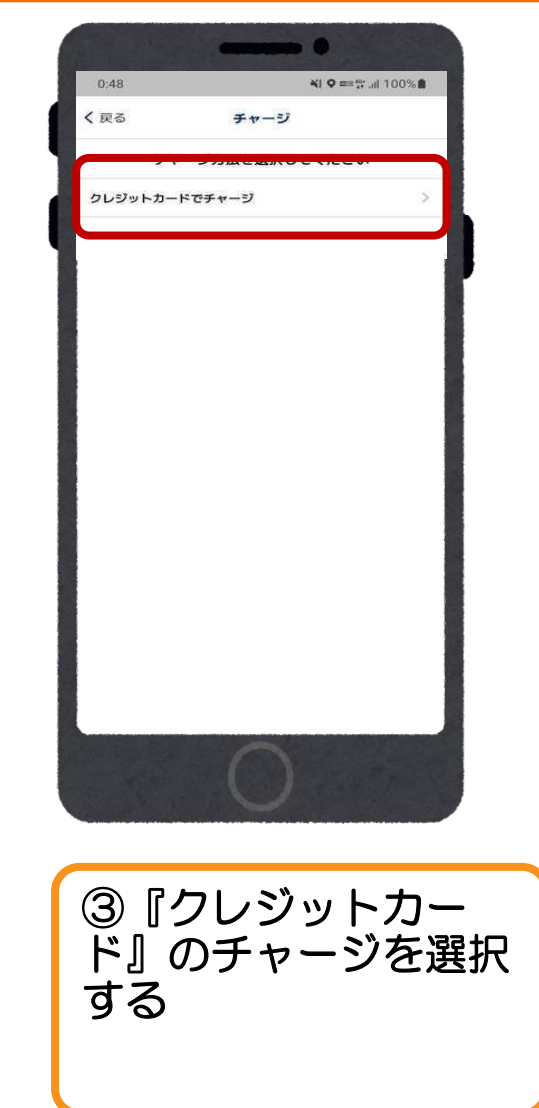

5

#### 3.クレジットカードでのご入金(アプリ操作) (VISA・Master・JCBのみ使用可能)

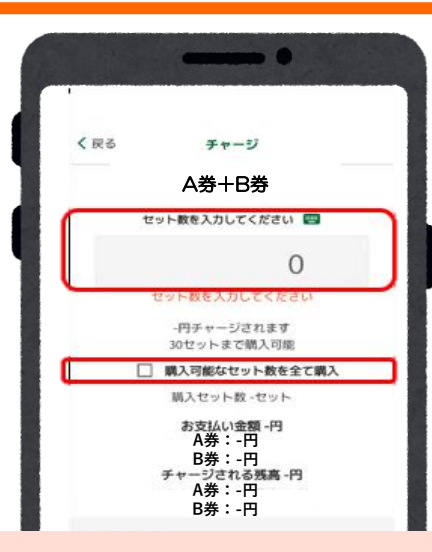

※分割で購入することができます

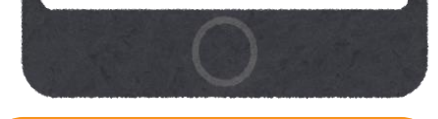

 ①セット数を手入 力または
「購入可能なセッ ト数を全て購入」
を選択する

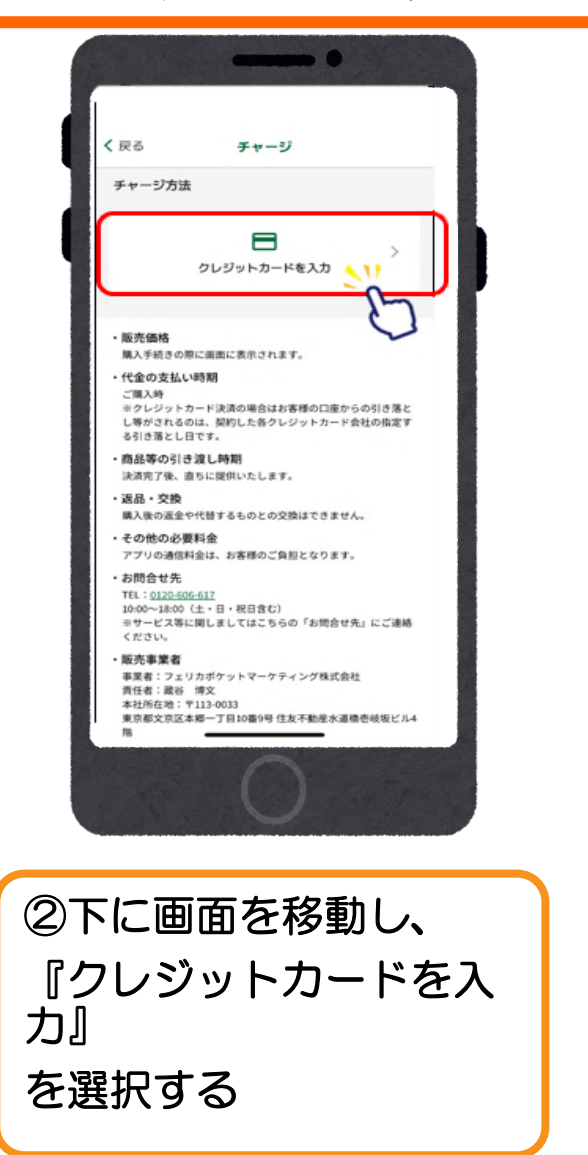

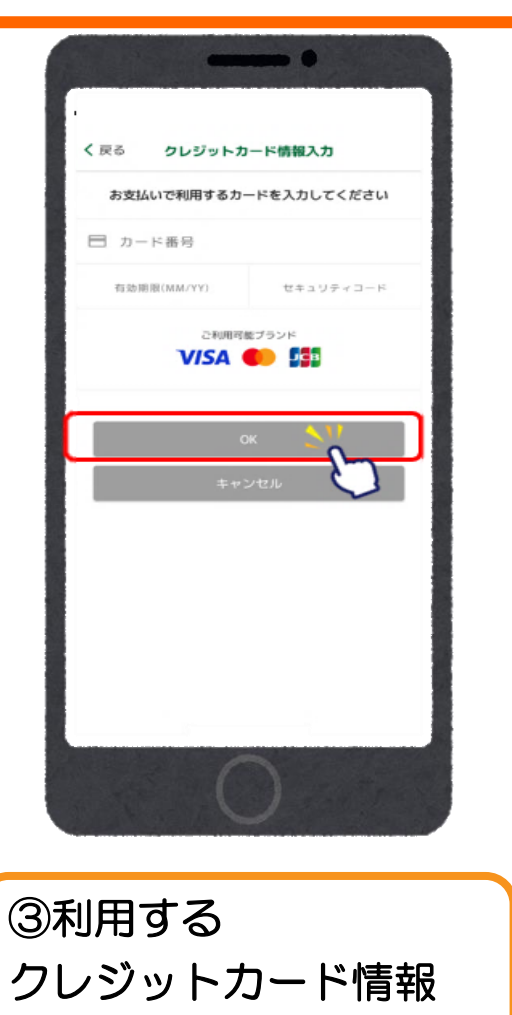

を入力し、『OK』を

選択する

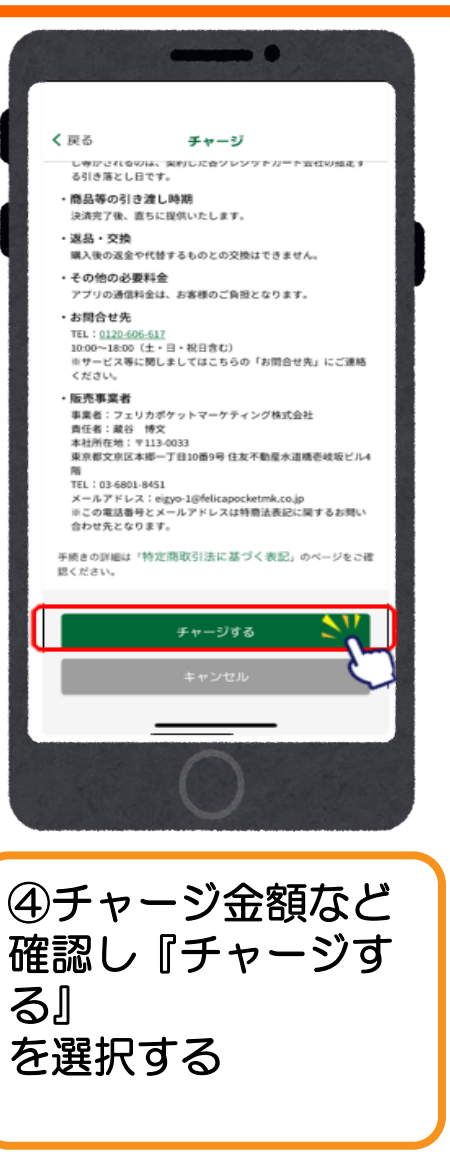

#### 3.クレジットカードでのご入金(アプリ操作) (VISA・Master・JCBのみ使用可能)

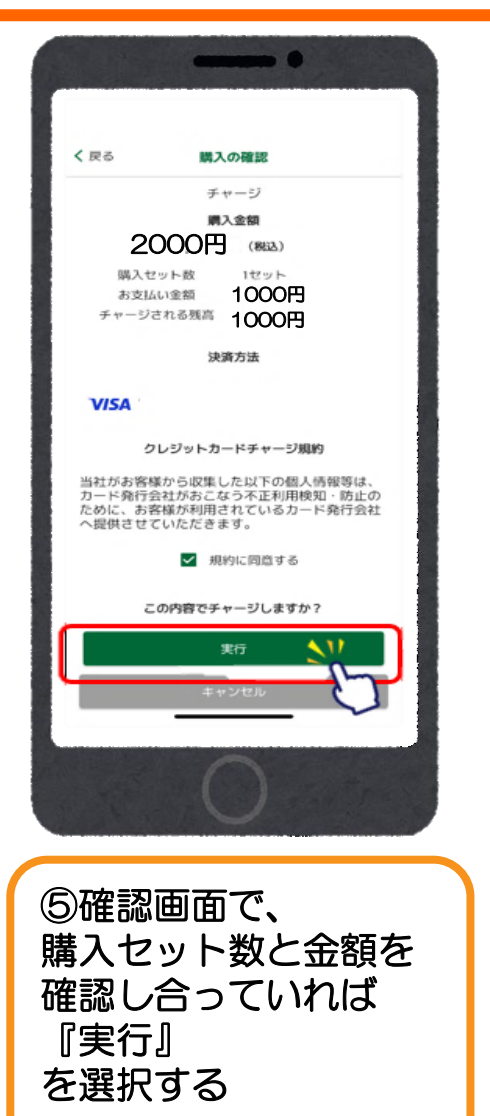

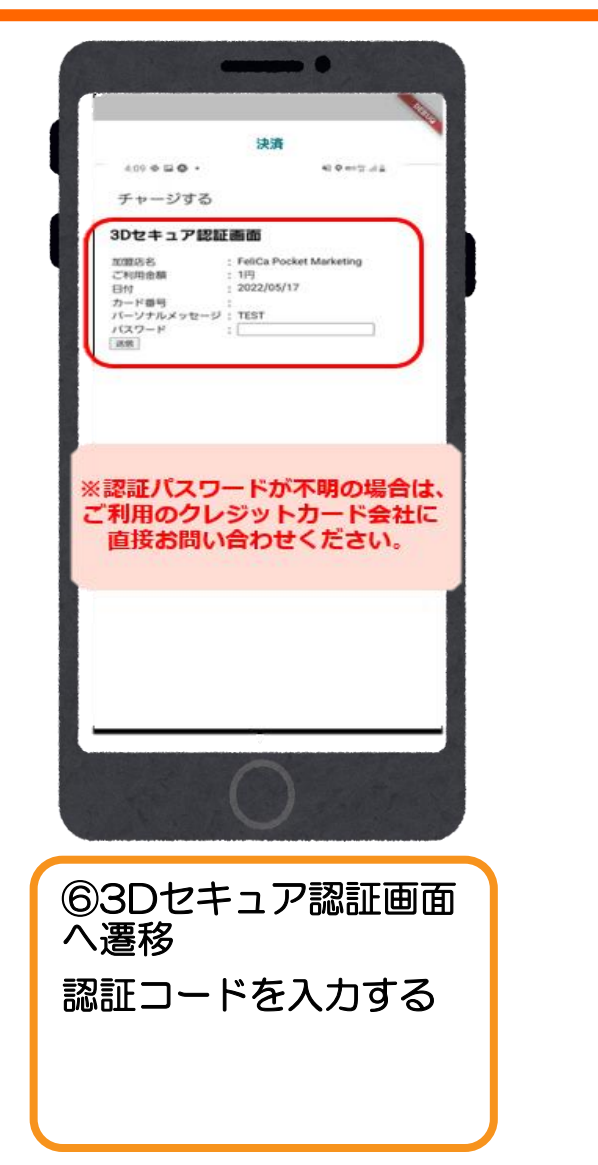

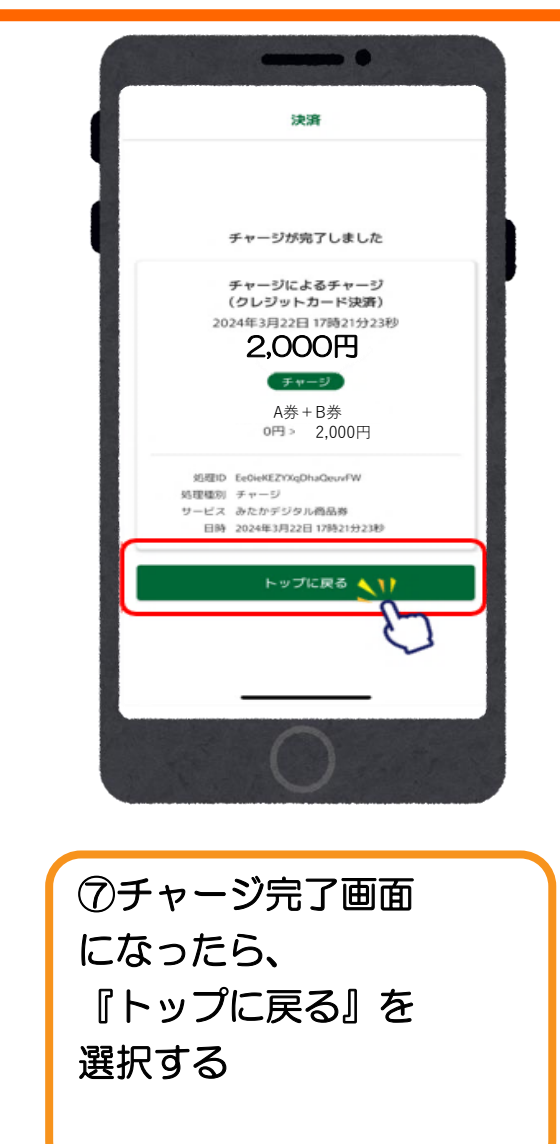

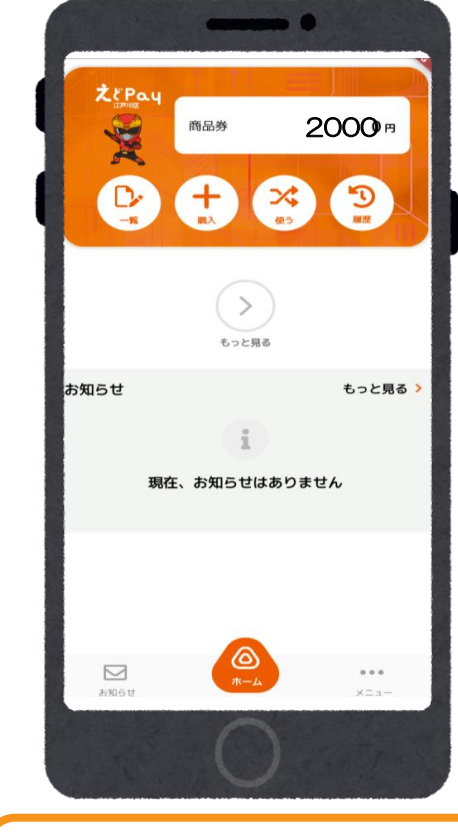

⑧トップ画面に戻り希望金額がチャージされているかを確認